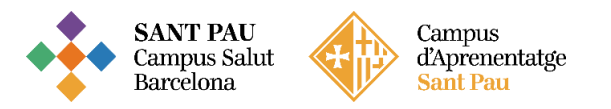

# TUTORIAL MATRICULACIÓN ONLINE 2023/2024

La matriculación al curso de "Estrategia enfermera en procesos de alto impacto emocioanl" es online y el primer paso se realiza mediante el NIA (usuario) y la contraseña.

Para obtener el NIA y la contraseña primero es necesario registrarse en el Campus EUE-Sant Pau mediante la web de la Escuela (http://eui.santpau.cat) en el apartado:

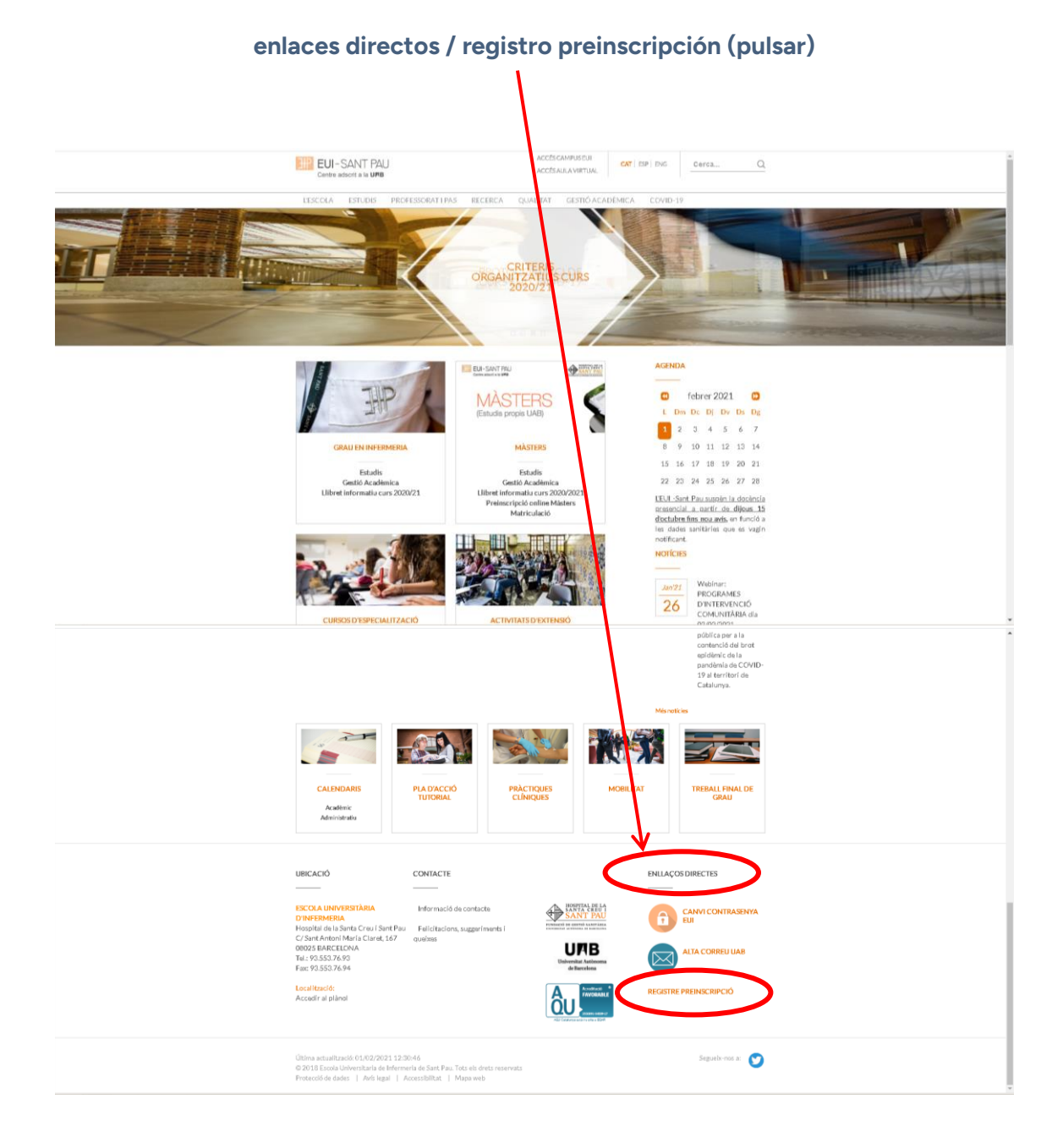

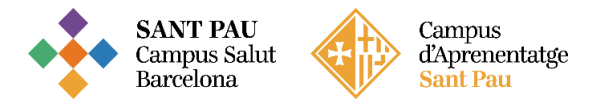

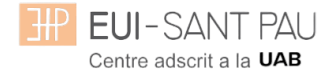

# A continuación, rellenar el formulario de acuerdo las instrucciones que constan.

| EUI-SANT PAU<br>Centre adscrit a la UPB                                                                                                    |                                                                                                    |
|----------------------------------------------------------------------------------------------------|----------------------------------------------------------------------------------------------------|
| Sol·licitud de registre                                                                                                    |                                                                                                    |
| Soi-licitud de Validar les Resum de la sol·licitud personals del nou usuari                                                                                                    | Nou registre                                                                                                    |
| Si ja ets usuari de la Universitat dirigeix-te als teus serveis. Si no estàs registrat,<br>dueix les teves dades personals i procedirem a crear-te un compte d'usuari<br>camps marcats amb * són obligatoris<br>erviarà un missatge de validació                                                                                              |                                                                                                    |
| Introdueix la teva nacionalitat i el teu número de document d'identificació pr<br>Si tens nacionalitat espanyola introdueix com a document d'identificació personal<br>Si tens una altra nacionalitat introdueix com a document d'identificació person<br>disposar de cap document d'identificació personal, la universitat te'n subministrat | irsonal.<br>el teu NIF/DNI.<br>al el teu passaport o permís de residência en Espanya. En cas de no<br>à un de forma provisional. |
| Disposes d'algun document d'identificació personal?   Si No Número de document  Ti DADES PERSO                                                                                                    | ALS                                                                                                    |
| Totes les dades personals sol licitades són obligatòries, excepte el segon cognom.                                                                                                    |                                                                                                    |
| Nom<br>Primer cognom<br>Segon cognom<br>Data de naixement<br>Sexe<br>Idade maixement<br>Sexe<br>Idade Dona                                                                                                    | *<br>*                                                                                                    |
| DADES DE CONTACTE DE<br>Introdueix les dades de contacte sol·licitades. És important la veracitat d'aquestes dades ja que la un                                                                                                    | SOL-LICITANT                                                                                                    |
| Correu electrònic personal Confirmació del correu electrònic personal Telèfon de contacte                                                                                                    | • •                                                                                                    |
| Continue                                                                                                    |                                                                                                    |

En la última pantalla (resumen de la solicitud) aparece el NIA y la contraseña asignada. Recordar **IMPRIMIR** esta pantalla.

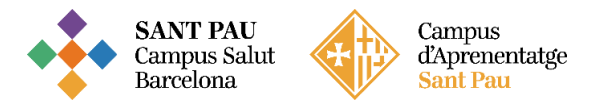

#### Documentación de matrícula

La presentación de la documentación requerida y el pago de la totalidad del importe de matrícula, son condiciones imprescindibles para validar definitivamente la matrícula, gestionar el expediente académico y para solicitar cualquier servicio académico (certificados, títulos, etc.)

Los documentos a adjuntar deben estar escaneados en el formato indicado y nombrados siguiendo los ejemplos:

- DNI / NIE / Pasaporte vigente Formato: PDF Nombre documento: NúmDNI\_DNI.pdf (Ejemplo: 99999999\_DNI.pdf)
- Título oficial (TO)
- Título homologado (TH). Credencial homologación.
- Certificado sustitutorio del título (CST) o Recibo de pago de los derechos de expedición del Título Oficial (provisionalmente).
   No es una documentación válida el certificado de notas (CAP).

#### <u>Precios del curso:</u> Importe matrícula: 357€

#### Si eres de algunos de los siguientes colectivos puedes acogerte a estas ayudas: Tutores de prácticas de alumnos de EUE Sant Pau: 307€ Exalumnos EUE Sant Pau: 332€

Una vez registrado y obtenido el NIA y la contraseña, ya se puede realizar la matriculación en el curso deseado desde la página principal de la web de la Escuela:

#### Cursos de especialización / matriculación / seleccionar el curso que interesa

|                                                           | /                                                                                                    |                                                                                                    |
|-----------------------------------------------------------|----------------------------------------------------------------------------------------------------|----------------------------------------------------------------------------------------------------|
| Estudios > Cur                                            | rsos de especialización -> Cuidados avanzadas de enfermería en la prev                                                                                                    |                                                                                                    |
|                                                           | URSO PRÁCTIC<br>ESPECIALIZACIÓN<br>EN HER DAS<br>CRÓVICAS                                                                                                    | CURSOS DE ESPECIALIZACIÓN  Estrategía enfermera en processo de alto impacto emocional Adicciones: Intervención Enfermera Cudidados avenzalas de enfermerá en la prevención y or tratamiendo de las |
| CUIDADOS AV<br>HERIDAS CRÓ                                | ANZADOS DE ENFERMERÍA EN LA PREVENCIÓN Y EL TRATAMIENTO DE LAS<br>NICAS                                                                                                    | nerosa conceso<br>Gestión para Mandon<br>Intermedios de los Servicios<br>Enfermeros                                                                                                    |
| El objetivo gen<br>integral del pac<br>evidencias disp    | eral del curso es adquirir las competencias necesarias para ya abordaje de calidad e<br>iente en riesgo o con heridas crónicas, a nivel básico y avanz do, basado en las mejores<br>onibles, de una manera práctica y adaptada a todos los ámb os asistenciales. | INFORMACIÓN DE INTERÉS                                                                                                    |
| Matriculación a<br>• Olptico o<br>• Program<br>• Tutorial | nio académico 2022/24<br>nformativo<br>ación del curso<br>utomatrícula                                                                                                    | Dirección de la Escuela<br>Antonio Torres                                                                                                    |
| Enlace directo                                            | AUTOMATRICULA (A partir del 21 de febrero)                                                                                                    | Subdirection.Coordination<br>Trutación<br>Bestri Campilo<br>Exemplifiquetpaucat                                                                                                    |
|                                                           |                                                                                                    | Coordinación 1r Curso<br>Ana M. Urpí<br>aurpi@santpaucat                                                                                                    |

Enlace directo a Automatrícula.

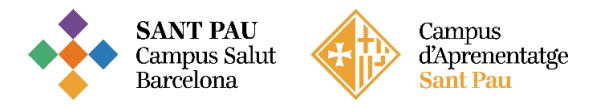

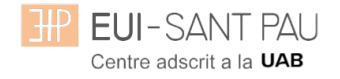

# Leed el tutorial antes de hacer la automatrícula

# Tutorial automatrícula

La automatrícula se realiza mediante el NIA y la contraseña que has obtenido en el proceso de registro.

En la pantalla que aparece identificarse con el <u>NIA</u> y la <u>contraseña:</u>

| Iniciar sessió     Na   Contrasenya   Català     Iniciar sessió     Iniciar sessió     Iniciar se |  |
|----------------------------------------------------------------------------------------------------|--|
| A SIGMA utilitzem cookies pel correcte funcionamient de la web<br>Si continua navegant estarà acceptant el seu ús. Més informació<br>Acceptar                                                                                                    |  |

## Clicar "matrícula" en la nueva pantalla:

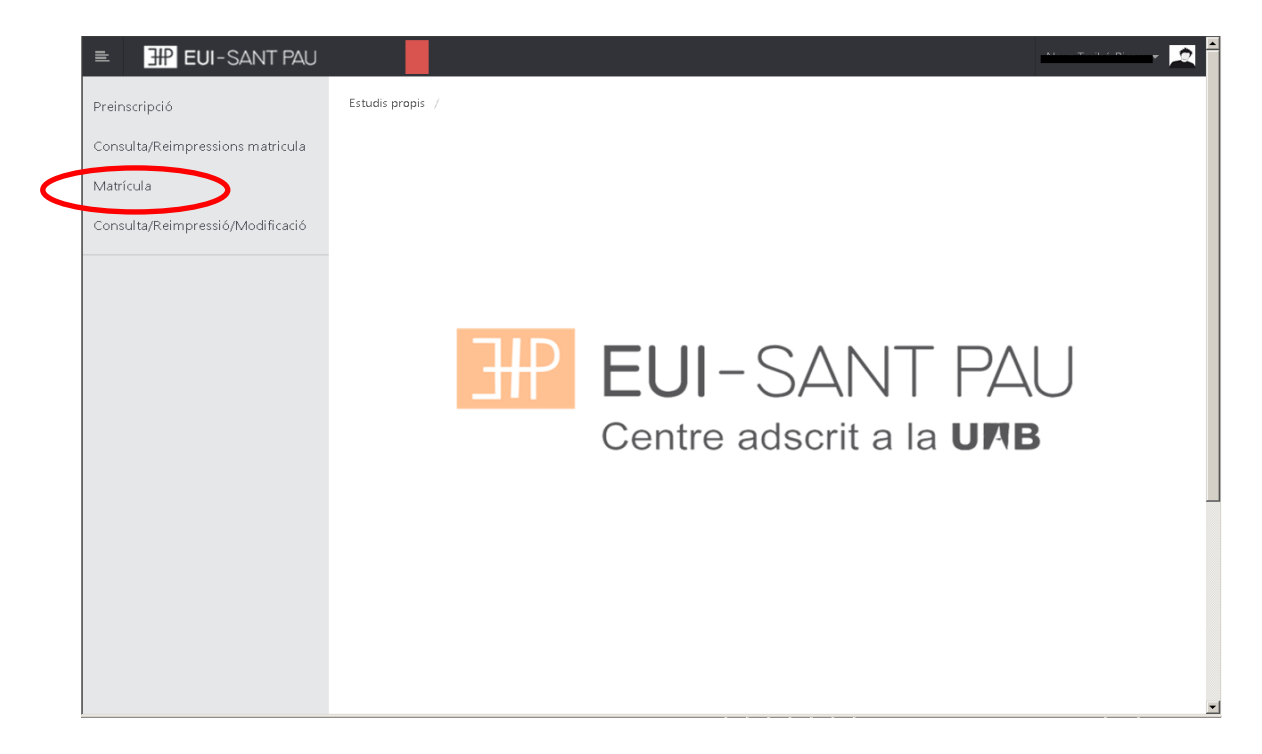

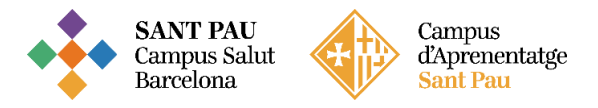

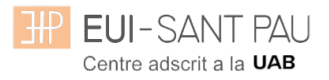

# Clicar "gestiones de matrícula"

| ■ EUI-SANT PAU                   | e 🛛                                                                                                    |
|----------------------------------|----------------------------------------------------------------------------------------------------|
| Preinscripció                    | Estudis propis / Matricula                                                                                                    |
| Consulta/Reimpressions matricula |                                                                                                    |
| Matrícula                        | Procés de Matrícula                                                                                                    |
| Consulta/Reimpressió/Modificació | Nom DN/Passaport                                                                                                    |
|                                  | <b>1</b>                                                                                                    |
|                                  |                                                                                                    |
|                                  | <u>Gestions de</u><br>matrícula                                                                                                    |
|                                  |                                                                                                    |
|                                  |                                                                                                    |
|                                  |                                                                                                    |
|                                  | Alta de nova matrícula Gestió de matrícules prèvies (I)                                                                                                    |
|                                  |                                                                                                    |
|                                  | Alta de nova matricula                                                                                                    |
|                                  | A continuació es mostra la llista d'estudis que tenen actualment un periode de matricula obert. Seleccioneu<br>l'estudi en el que desitgi realitzar la matricula, i tot seguit feu clic en alta de nova matricula per iniciar el procés de<br>matricula. |
|                                  |                                                                                                    |

| EUI-SANT PAU                     | 0                                                                                                    |
|----------------------------------|----------------------------------------------------------------------------------------------------|
| Preinscripció                    | Estudis propis / Matricula                                                                                                    |
| Consulta/Reimpressions matricula |                                                                                                    |
| Matrícula                        | Procés de Matrícula                                                                                                    |
| Consulta/Reimpressió/Modificació |                                                                                                    |
|                                  |                                                                                                    |
|                                  | <u>Gestions de</u><br>matrícula                                                                                                    |
|                                  |                                                                                                    |
|                                  | Alta de nova matrícula Gestió de matrícules prèvies (0) Centre de notificacions                                                                                                    |
|                                  | Alta de nova matrícula                                                                                                    |
|                                  | A continuació es mostra la llista d'estudis que tenen actualment un període de matrícula obert.<br>Selecciona l'estudi en el que desitgis realitzar la matrícula, i tot seguit fes clic en alta de nova matrícula per<br>iniciar el procés de matrícula. |
|                                  | Estudi a matricular: Premi aquí per seleccionar un estudi +                                                                                                    |
|                                  | 🖬 Alta de nova matrícula                                                                                                    |
|                                  |                                                                                                    |
|                                  |                                                                                                    |

Clicar en "seleccionar estudio", nos aparecerá el curso al que queremos matricularnos, selecciónalo (clicando encima), después clicar alta nueva matrícula

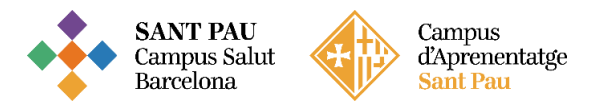

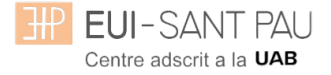

Ya se puede iniciar el proceso y finalización de matrícula siguiendo el orden establecido de las diferentes opciones que aparecen: Gestiones de Matrícula, Datos Alumno, Documentos a Adjuntar, Datos Académicos, Datos Pago Matrícula, Confirmación, Documentos a imprimir.

#### Datos alumnos

Revisar los datos que aparecen y en su caso modificar alguno que sea erróneo o haya cambiado.

|                                  |                                                                                   |                                                                                   |                                                                                                    | 0 ······                                             |
|----------------------------------|-----------------------------------------------------------------------------------|-----------------------------------------------------------------------------------|----------------------------------------------------------------------------------------------------|------------------------------------------------------|
| Consulta/Reimpressions matricula |                                                                                   |                                                                                   |                                                                                                    |                                                      |
| Matrícula                        | Procés d'alta de M                                                                | atrícula                                                                          |                                                                                                    |                                                      |
| Consulta/Reimpressió/Modificació | Any acadèmic<br>Centre<br>Estudi<br>Període de matrícula<br>Nom<br>Resum d'estudi | 2017/18-0<br>9999-EU Infermeria Propis<br>1004/10 - Mäster en Atenció d'Infr<br>1 | Dept.<br>smeria al Nen I a fAddescent. Codl UAB: 2705/7<br>Dades període de matrícula<br>DNI/Passaport | 9999-EU Infermeria Propia<br>04/07/2017 - 24/07/2017 |
|                                  | Té fins al                                                                        | 69 per poder realitzar l'alta d                                                   | le la seva matrícula.                                                                                  |                                                      |
|                                  | Garting de                                                                        |                                                                                   |                                                                                                    |                                                      |
|                                  | matrícula                                                                         | adjuntar                                                                          | Acadèmiques Matrícula                                                                                  | imprimir                                             |
|                                  | Dades de l'alumne                                                                 |                                                                                   |                                                                                                    |                                                      |
|                                  | Dades Personals                                                                   |                                                                                   |                                                                                                    |                                                      |
|                                  | NIP                                                                               | 1004                                                                              | NIA                                                                                                    | 1376134                                              |
|                                  | DNI/Passaport<br>Tipus document                                                   | DAS - Passaport                                                                   | *                                                                                                    |                                                      |
|                                  | Sexe                                                                              | O Home O Dona                                                                     |                                                                                                    |                                                      |
|                                  | Primer cognom                                                                     | 🗇 Taribó                                                                          | Segon cognom                                                                                           | Ricou                                                |
|                                  | Nom                                                                               | Neus                                                                              | Correu electrònic                                                                                      | msanchezt@santpau.cat                                |

| Naixement             |                                            |                                                                     |                  |                                                           |
|-----------------------|--------------------------------------------|---------------------------------------------------------------------|------------------|-----------------------------------------------------------|
| Data naixement        | dd/mm/aaaa                                 | Codi postal                                                         | 08025            | (Per localitats estrangeres, informar<br>el codi '99999') |
| Localitat             | Barcelona                                  | Província                                                           | Barcelona        |                                                           |
| País                  | Espanya                                    | Codi país nacionalitat                                              | 🖸 espanyola      | <u>•</u>                                                  |
| Domicili habitual     |                                            |                                                                     |                  |                                                           |
| Direcció              | Padre Claret, 167                          | Codi postal                                                         | 08025            | (Per localitats estrangeres, informar<br>el codi '99999') |
| Localitat             | Barcelona                                  |                                                                     |                  |                                                           |
| Província             | Barcelona                                  |                                                                     |                  |                                                           |
| País                  | Espanya                                    |                                                                     |                  |                                                           |
| Telèfon1              | 935537833                                  | Telèfon Mòbil                                                       | 935537833        |                                                           |
| Direcció<br>Localitat | Padre Claret, 167                          | Codi postal                                                         | 08025            | (ren noomaas ootrangeres, innorman<br>el codi '99999')    |
| Provincia             | Barcelona                                  |                                                                     |                  |                                                           |
| rais<br>Telèfon1      | 935537833                                  | Telèfon Mòbil                                                       | 935537833        |                                                           |
| Per aquest estud      | li no es permet la domiciliació i se li as | ssignarà un abonaré al final del procés, e<br>🔨 Tornar 🛛 🖌 Acceptar | l qual haureu d' | imprimir.                                                 |

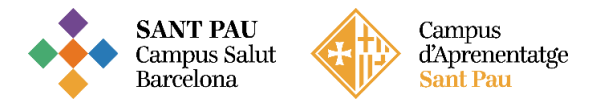

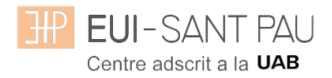

#### Una vez hecho este paso pulsar "Aceptar"

#### Documentos a adjuntar

| ≡ <b>⊞ EUI</b> -SANT PAU<br>Matrícula | Proces a alta de Ivial           | псиа                                                                                  |                                           |                                       | @ u + 🤦                                   |
|---------------------------------------|----------------------------------|---------------------------------------------------------------------------------------|-------------------------------------------|---------------------------------------|-------------------------------------------|
| Consulta/Reimpressió/Modificació      | Any acadèmic<br>Centre<br>Estudi | 2019/20-0<br>9999-EUI de l'Hospital de la Santa Creu i Sant Pau<br>Formació permanent | . Dept.                                   | 9999-EUI de l'Hos<br>Formació permane | sital de la Santa Creu i Sant Pau.<br>Int |
|                                       | Període de matrícula<br>Nom      | 1                                                                                     | Dades període de matrícu<br>DNI/Passaport | ula 05/12/2019 - 26/0                 | 3/2020                                    |
|                                       | Resum d'estudi                   |                                                                                       |                                           |                                       |                                           |
|                                       | Gestions de                      | Budes Alumne Documents -                                                              | Dades Dades Paramar                       | f Confirmació                         |                                           |
|                                       | Gestions de<br>matrícula         | uades Alumne <u>vocuments a</u><br><u>adjuntar</u> A                                  | cadèmiques Matrícula                      | tt Confirmacio                        | imprimir                                  |
|                                       |                                  |                                                                                       |                                           |                                       |                                           |
|                                       | Documentació a apo               | ortar per l'alumne                                                                    |                                           |                                       |                                           |
|                                       | Documentació obli                | igatòria per a la matricula                                                           |                                           |                                       |                                           |
|                                       | Por a vodor cont                 | inuar amh al nrasás da matrícula haurà d'                                             | adiuntar ala dagumanta qua g              | anoton a continuació c                | em obligatoria                            |
|                                       | Per a poder cont                 | inual amo el proces de matricula naura d                                              | aujuntai eis uocuments que ci             | unsten a continuació c                | om opnigatoris                            |
|                                       |                                  | Document a adjuntar                                                                   |                                           | Format Requerit                       | Arxiu adjuntat                            |
|                                       | Adjuntar                         | D NI/NIE/Passaport                                                                    |                                           | PDF                                   |                                           |
|                                       | Adjuntar                         | Titulació segons requisitis d                                                         | accés                                     | PDF                                   |                                           |
|                                       |                                  | in Torn                                                                               | ar 🗳 Acceptar                             |                                       |                                           |

#### Datos académicos

Aparecerá la siguiente pantalla.

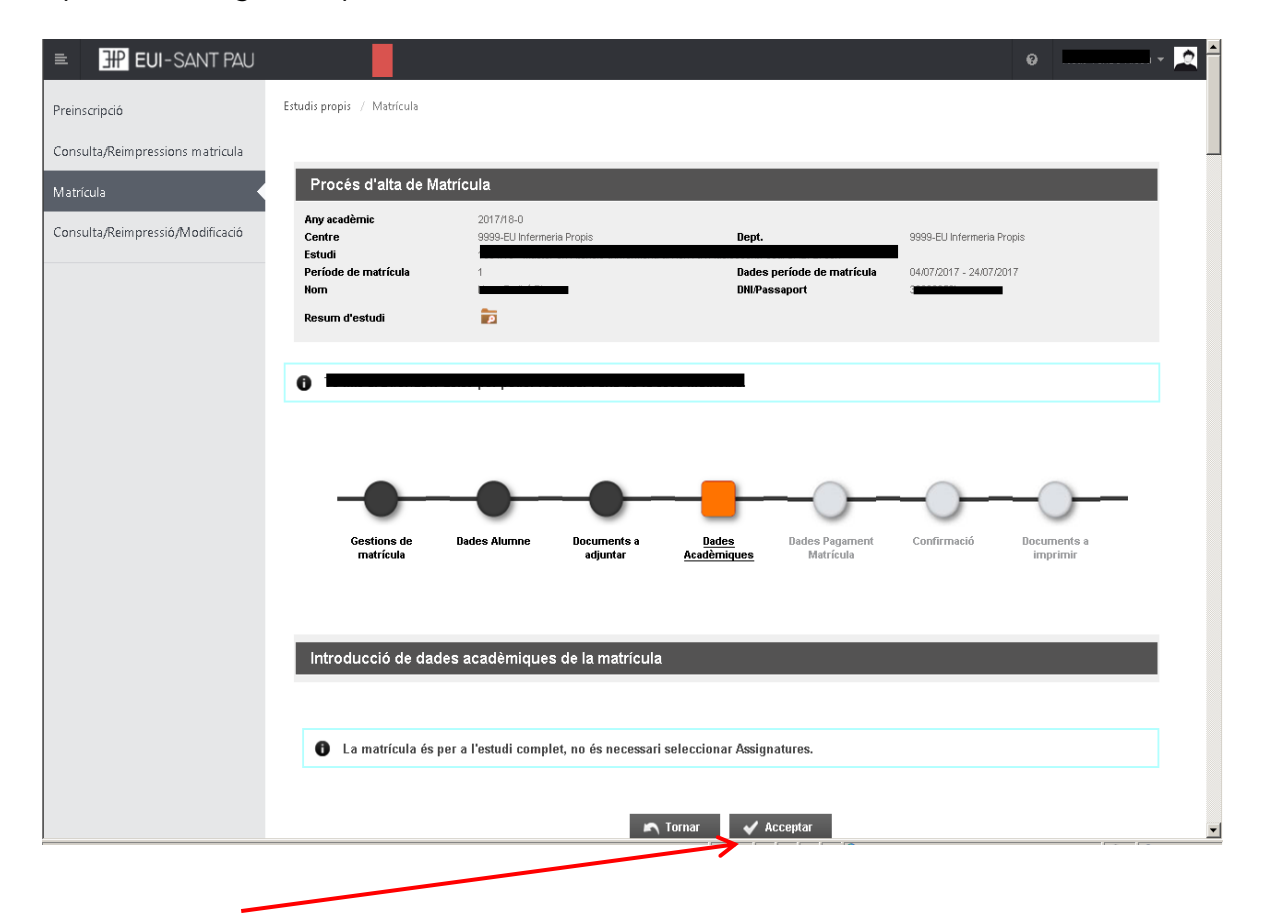

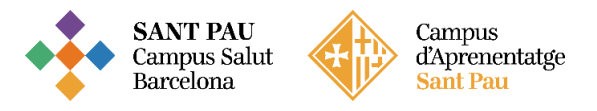

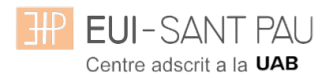

Clicar "Aceptar"

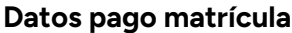

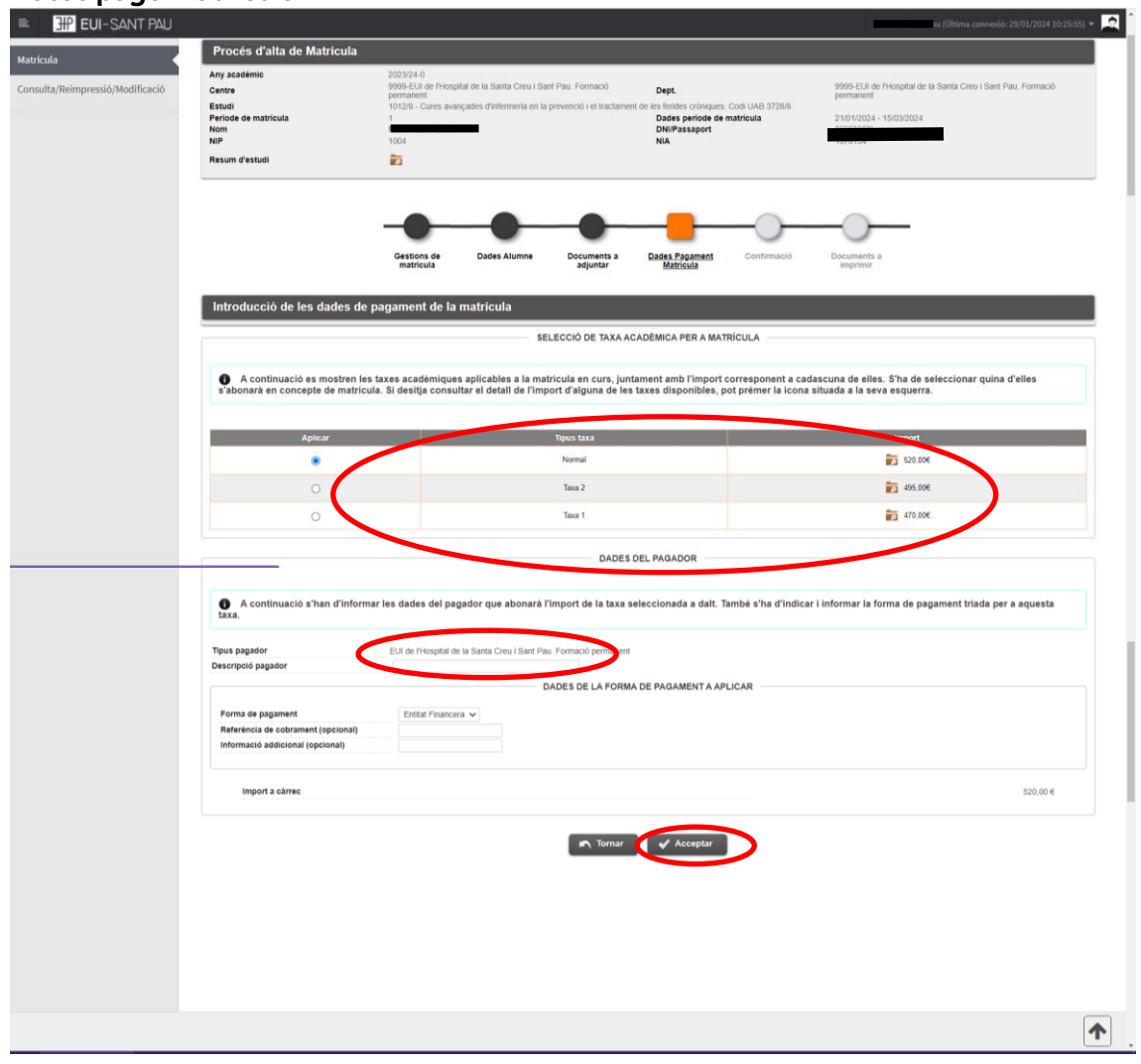

#### Debes seleccionar el tipo de tasa Importe matrícula: 357€

Si eres de algunos de los siguientes colectivos puedes acogerte a estas ayudas: Tutores de prácticas de alumnos de la EUE Sant Pau: 307€ Ex alumnos EUE Sant Pau: 332€

Escribe tu nombre y apellidos (a descripción pagador) y después aceptar.

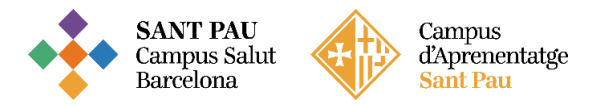

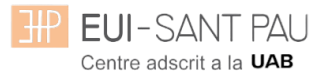

### Confirmación

| Autor and a set of a set of a | EUI-SANT PAU                  |                                                                  |                                                                              |                                                   | 0                                                                         |
|----------------------------------------------------------------------------------------------------|-------------------------------|------------------------------------------------------------------|------------------------------------------------------------------------------|---------------------------------------------------|---------------------------------------------------------------------------|
|                                                                                                    | trícula                       | Procés d'alta de Matr                                            | ícula                                                                        |                                                   |                                                                           |
| Add despreciable databases       Conforming Databases     Difference     Difference     Difference     Difference     Difference     Difference       Conforming Databases     Difference     Difference     Difference     Difference     Difference       Conforming Databases     Difference     Difference     Difference     Difference       Conforming Databases     Difference     Difference     Difference     Difference       Conforming Databases     Difference     Difference     Difference       Difference     Difference     Difference     Difference       Difference     Difference     Difference     Difference       Difference     Difference     Difference     Difference       Difference     Difference     Difference     Difference       Difference     Difference     Difference     Difference       Difference     Difference     Difference     Difference       Difference     Difference     Difference     Difference       Difference     Difference     Difference     Difference       Difference     Difference     Difference     Difference       Difference     Difference     Difference     Difference       Difference     Difference     Difference     Difference       D                                                                                                    | icota .                       | Any académic                                                     | 2020/21-0                                                                    | -                                                 |                                                                           |
|                                                                                                    | sulta/Reimpressió/Modificació | Centre                                                           | 9999-EU de Mospital de la Santa Creu i Sant Pau.<br>permanent                | Dept.                                             | 9999-EUI de l'Hospital de la Santa Creu i Sant Pau. Pormacio<br>permanent |
| Image: Statistic Statistic Statisti           |                               | Estudi<br>Període de matrícula                                   | 1014/5 - Addiccions: Intervenció Infermera. Códi UA<br>1                     | AB 3729/5<br>Dades període de matrícula           | 02/03/2021 - 28/05/2021                                                   |
|                                                                                                    |                               | Nom                                                              | 1004                                                                         | DNI/Passaport                                     | 2000267                                                                   |
| And and a set of the second set of the second   |                               | Resum d'estudi                                                   |                                                                              |                                                   |                                                                           |
| <form></form>                                                                                                    |                               |                                                                  |                                                                              |                                                   |                                                                           |
|                                                                                                    |                               |                                                                  |                                                                              |                                                   |                                                                           |
|                                                                                                    |                               |                                                                  |                                                                              |                                                   |                                                                           |
| Data data data       Data data       Data data       Data       Data <thdata< th="">       Data       <thdata< th="">       &lt;</thdata<></thdata<>                                                                                                    |                               |                                                                  |                                                                              |                                                   |                                                                           |
| National       Confirmer Ducks Matricula       Image: Confirmer Ducks Matricula       Image: Confirmer Ducks Matricula                                                                                                    |                               |                                                                  | Gestions de Dades Alumne Documents a<br>matrícula adjuntar                   | Dades Dades <u>Co</u><br>Acadèmiques Pagament     | enfirmació Documents a<br>Imprimir                                        |
|                                                                                                    |                               |                                                                  | -                                                                            | Matricula                                         |                                                                           |
| Or continues of an electric in the data as selectric index of an electric index of an electric index of a         |                               | Confirmar Dades Mat                                              | rícula                                                                       |                                                   |                                                                           |
|                                                                                                    |                               |                                                                  |                                                                              |                                                   |                                                                           |
| Image: set of a dispersion of body Confirmant's per finalization is a set on matrices.         Image: set of a dispersion of body confirmant's per finalization is a set on matrices.         Image: set of a dispersion of body confirmant's per finalization is a set on matrices.         Image: set of a dispersion of body confirmant's per finalization is a set on matrices.         Image: set of a dispersion of body confirmant's per finalization is a set on matrices.         Image: set of a dispersion of body confirmant's dispersion.         Image: set of a dispersion of body confirmant's dispersion.         Image: set of a dispersion of body confirmant's dispersion.         Image: set of a dispersion of body confirmant's dispersion.         Image: set of a dispersion of body confirmant's dispersion.         Image: set of a dispersion of body confirmant's dispersion.         Image: set of a dispersion of body confirmant's dispersion.         Image: set of a dispersion of body confirmant's dispersion.         Image: set of a dispersion of body confirmant's dispersion.         Image: set of a dispersion of body confirmant's dispersion.         Image: set of a dispersion of body confirmant's dispersion.         Image: set of a dispersion of body confirmant's dispersion.         Image: set of a dispersion of body confirmant's dispersion.         Image: set of a dispersion of body confirmant's dispersion.         Image: set of a dispersion of body confirm's dispersion.         Ima                                                                                                    |                               | A continuació es most                                            | ran las dadas selaccionadas para la sava matricula. Co                       | nfirmi que squestes dades són correctes. Si no ho | forein pot fornar anrara an al procée i fornar a aditar-las. I los        |
| Image: constraining in the state of the state of the                               |                               | vegada validi aquestes dad                                       | les, premi el botó 'Confirmar' per finalitzar la seva matricia. Co           | ula.                                              | rossin, por tomar entere en el proces i tomar a editar-les. Ona           |
|                                                                                                    |                               |                                                                  |                                                                              |                                                   |                                                                           |
| Prove the second second s     |                               | Americania                                                       | 2220424 0                                                                    |                                                   |                                                                           |
|                                                                                                    |                               | Any academic<br>Centre administratiu                             | 9999-EUI de l'Hospital de la Santa Creu i Sant Pau                           | Formació permanent                                |                                                                           |
|                                                                                                    |                               | Nom                                                              |                                                                              |                                                   |                                                                           |
|                                                                                                    |                               | DNI/Passaport<br>NIA                                             | 0000032E                                                                     |                                                   |                                                                           |
| E will in the second streamers of thereas Cold URB 372965         Viginic is die die Outsout Streamers Cold URB 372965         Viginic is die die Outsout Streamers Cold URB 372965         Cruite Expensionalis         Cruite Expensionalis         Image: Streamer Streamers Cold URB 372965         Viginic is die die Streamers Indextoner Merinera Cold URB 372965         Cruite Expensionalis         Image: Streamer Streamers Streamers Cold URB 372965         Teste Hampers         Teste Hampers <td></td> <td>NIP</td> <td>1004</td> <td></td> <td></td>                                                                                                    |                               | NIP                                                              | 1004                                                                         |                                                   |                                                                           |
| Line       Under State State Sta                                        |                               | E-mail                                                           | ntaribo@santpau.cat                                                          | - 0 - 0700 M                                      |                                                                           |
| Types standi       Cristo Exponenticion                                                                                                    |                               | Estudi<br>Vigència edició                                        | 1014/5 - Addiccions: Intervencio Intermera. Codi UA<br>02/06/2021_14/07/2021 | AB 3729/5                                         |                                                                           |
| Cut-SANT PAU      Cut-SANT PAU      Cut-SANT PAU      Cut-Sant Pau      Cut-Sant Pau      Cut-Sa      |                               | Tipus estudi                                                     | Cursos Especialització                                                       |                                                   |                                                                           |
| Texes Imports         Texes alternant         Texes alternant         Texes alternalternalter         Texes alt                                                                                                    |                               | La matrícula és per a l'estudi complet                           | . No és necessari seleccionar Assignatures.                                  |                                                   |                                                                           |
| Idea walkingen:       Research de gagement       Mode de gagement       Mode de gagement <th>1</th> <th>axes i Imports</th> <th></th> <th></th> <th></th>                                                                                                    | 1                             | axes i Imports                                                   |                                                                              |                                                   |                                                                           |
| Plander     Plander                                                                                                    |                               |                                                                  |                                                                              | Taxes academiques                                 |                                                                           |
| Nor fands     (1) & Phaged is to be Core Sam Par. Formatis parameterit     Exted Francesi     2004     0040000000000000000000000000000000000                                                                                                    |                               | Pagador                                                          | Tipus pagador                                                                | Modalifat de pagament                             | Terminis pagament Data limit de pagament Import                           |
| the final acceptor of backs a series and the codes personals.                                                                                                    |                               | Neus Tasbó                                                       | EUI de Phospital de la Santa Creu i Sant Pau. Formació permanent             | Entitat Financera                                 | Unic 03/02/2022 425.004<br>Total Taves soudimiques 425.004                |
|                                                                                                    |                               |                                                                  |                                                                              |                                                   | Import matricular, 426.00                                                 |
|                                                                                                    |                               |                                                                  |                                                                              |                                                   | import memorial, waxwe                                                    |
|                                                                                                    |                               | inmesió debilada estre al tratament da dadase                    | nerrenale                                                                    |                                                   |                                                                           |
|                                                                                                    |                               | He lieuit eccento el tractament de dades                         | Leeronau<br>Robais                                                           |                                                   |                                                                           |
|                                                                                                    |                               | <ul> <li>He regit i accepto el baccament de cades per</li> </ul> | iorians.                                                                     |                                                   |                                                                           |
|                                                                                                    |                               |                                                                  |                                                                              | 🔨 Tornar 🔰 🖌 Confirmar                            |                                                                           |
|                                                                                                    |                               | ጥ                                                                |                                                                              |                                                   |                                                                           |
|                                                                                                    |                               |                                                                  |                                                                              | <b>A</b>                                          |                                                                           |
|                                                                                                    |                               |                                                                  |                                                                              |                                                   |                                                                           |
|                                                                                                    |                               |                                                                  |                                                                              |                                                   |                                                                           |
|                                                                                                    |                               |                                                                  |                                                                              |                                                   |                                                                           |
|                                                                                                    |                               |                                                                  |                                                                              |                                                   |                                                                           |
|                                                                                                    |                               |                                                                  |                                                                              |                                                   |                                                                           |
|                                                                                                    |                               |                                                                  |                                                                              |                                                   |                                                                           |
|                                                                                                    |                               |                                                                  |                                                                              |                                                   |                                                                           |
|                                                                                                    |                               |                                                                  |                                                                              |                                                   |                                                                           |
|                                                                                                    |                               |                                                                  |                                                                              |                                                   |                                                                           |
|                                                                                                    |                               |                                                                  |                                                                              |                                                   |                                                                           |
|                                                                                                    |                               |                                                                  |                                                                              |                                                   |                                                                           |
|                                                                                                    |                               |                                                                  |                                                                              |                                                   |                                                                           |
| •                                                                                                    |                               |                                                                  |                                                                              |                                                   |                                                                           |
|                                                                                                    |                               |                                                                  |                                                                              |                                                   |                                                                           |

Antes de confirmar la matrícula, clicar

Aparece información en el estudio al que te estás matriculando así como datos personales. Si todo es correcto, clicar "<u>Confirmar</u>"

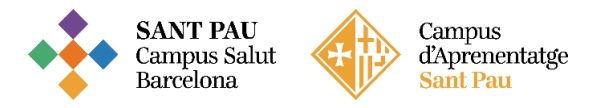

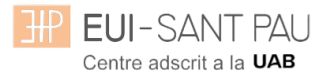

#### Documentos a imprimir

| EUI-SANT PAU                     | u (Öltima connexido: 28/01/2024 10:25:55)                                                                                                    |
|----------------------------------|----------------------------------------------------------------------------------------------------|
| Preinscripció                    | Estudis propis / Matricula                                                                                                    |
| Consulta/Reimpressions matricula |                                                                                                    |
| Matrícula                        | Procés d'alta de Matricula                                                                                                    |
| Consulta/Reimpressió/Modificació | Any sessientic 202324-0 Centre 2009 EUI de Priospital de la Santa Creu i Sant Pau, Formació Dept. 2009 EUI de Priospital de la Santa Creu i Sant Pau, Formació permanent                                                                                                    |
|                                  | Estudi         10/2/8 - Cures avaigades d'infermenta en la prevenció i el tractament de les tenties coltiques, colt.UM 3/2/8/0           Periode de matricula         2.16/1/2/3/2         2.16/1/2/3/2         2.16/1/2/3/2           Nom         DM/Essaport         2.000/20/2         2.000/20/2         2.000/20/2         2.000/20/2         2.000/20/2         2.000/20/2         2.000/20/2         2.000/20/2         2.000/20/2         2.000/20/2         2.000/20/2         2.000/20/2         2.000/20/2         2.000/20/2         2.000/20/2         2.000/20/2         2.000/20/2         2.000/20/2         2.000/20/2         2.000/20/2         2.000/20/2         2.000/20/2         2.000/20/2         2.000/20/2         2.000/20/2         2.000/20/2         2.000/20/2         2.000/20/2         2.000/20/2         2.000/20/2         2.000/20/2         2.000/20/2         2.000/20/2         2.000/20/2         2.000/20/2         2.000/20/2         2.000/20/2         2.000/20/2         2.000/20/2         2.000/20/2         2.000/20/2         2.000/20/2         2.000/20/2         2.000/20/2         2.000/20/2         2.000/20/2         2.000/20/2         2.000/20/2         2.000/20/2         2.000/20/2         2.000/20/2         2.000/20/2         2.000/20/2         2.000/20/2         2.000/20/2         2.000/20/2         2.000/20/2         2.000/20/2         2.000/20/2         2. |
|                                  | NP 1004 NA NA Resum d'estudi                                                                                                    |
|                                  |                                                                                                    |
|                                  |                                                                                                    |
|                                  | Gestions de Dades Alumne Documents a Dades Pagament Confirmació Documents a                                                                                                    |
|                                  | matricula adjuntar Matricula imptimir                                                                                                    |
|                                  | Documents generats a la matricula                                                                                                    |
|                                  |                                                                                                    |
|                                  | Ca matricula s'ha gravat correctament. En aquesta pantalla té disponible el resguard de la matricula realitzada. També té a la seva disposició els documents de pagament que corresponguin en funció de la forma de pagament seleccionada.                                                                                                    |
|                                  | Documents disponibles () Visualitzar Document                                                                                                    |
|                                  | Comprivant matricula 🦻 🖨 😒                                                                                                    |
|                                  | Document de pagament. Abonané (Na 🖬 👘                                                                                                    |
|                                  |                                                                                                    |
|                                  |                                                                                                    |
|                                  |                                                                                                    |
|                                  |                                                                                                    |
|                                  |                                                                                                    |

Por último aparece la pantalla donde podréis visualizar, imprimir o descargar el comprobante del impreso de matrícula y el abonaré.

Os tendréis que descargar el documento de pago (abonaré). Tenéis una semana para realizar el pago.

El pago por abonaré se puede realizar por cualquiera de los siguientes medios:

#### SI NO ERES CLIENTE DE "CAIXABANK"

- Cajeros SERVICAIXA de "Caixabank" (el resguardo expedido por el terminal sirve de comprobante de pago)

- Por Internet a https://portal.lacaixa.es/pagos/impuestosrecibosmatriculas\_es.html

#### SI ERES CLIENTE DE "CAIXABANK"

- Línea Abierta de "Caixabank"

Ya puedes dar por finalizada tu matriculación.

Barcelona, febrero de 2024